## To check the xx02 IDS firmware version:

- 1. With the monitor powered off,
  - a. If using the wired Remote Control, press and hold the Select button, then tap the power button. If the LED on the remote doesn't light, press the power button more deliberately. Release the Select button when the LED lights.
  - b. If using the buttons on the back of the monitor, press and hold the Menu button, then tap the power button. Release the Menu button.
- 2. Allow the system to fully start the operating system.
- 3. Press the Menu button to bring up the Factory menu in the upper left corner of the display. Pressing the Menu button will now toggle the factory menu on or off.
- 4. Once in the Factory menu you will see the firmware version at the bottom of the menu. Record the full line (it won't be exactly as shown below).

| AUTO COLO<br>GAIN R<br>OFFSET R     | )R<br>108<br>138 | GG  | 111<br>124 | BB  | MIN<br>MIN<br>110<br>143 |
|-------------------------------------|------------------|-----|------------|-----|--------------------------|
| 9300K R                             | 213              | G   | 221        | B   | 255                      |
| 7500K R                             | 245              | G   | 237        | 8   | 255                      |
| 6500K R                             |                  |     |            |     |                          |
| 5500K R                             |                  |     |            |     |                          |
| SUB BRI                             | 100              | SL  | JB C       | NC  | 92                       |
| BURNIN OFF<br>RESET<br>BANK OSCALER |                  |     |            |     |                          |
| ADDR 0000H VALUE 0000H              |                  |     |            |     |                          |
| MODE IND                            | =v               | 21  | 2 11       |     |                          |
| SS ITM170ET01                       |                  |     |            |     |                          |
| TSUMU18E                            | K SI             | w60 | 0113       | O F | REV C                    |

Individual functions in the Factory Menu cannot be performed without a wired OSD remote connected – with a wired OSD remote you can scroll up or down and press Select to execute Reset or Exit. To completely exit Factory mode, turn the monitor off.